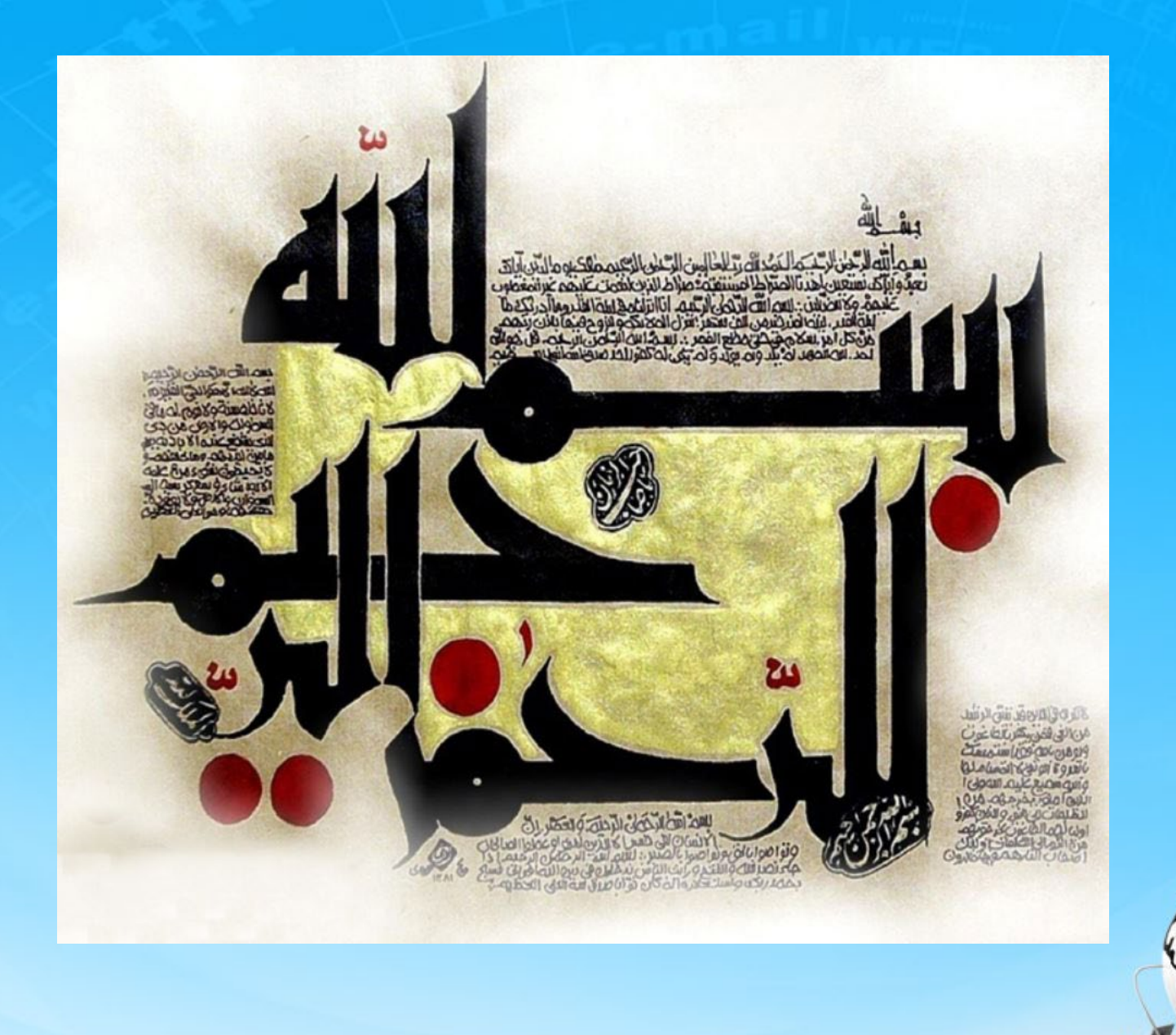

اسلاید ۱ دوره ژنرال وب دیزاین – دکتر محمدعلی حیدری

ژنرال وب ديزاين چلسه پیست و نهم

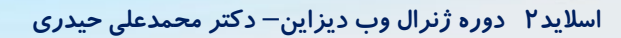

### صفحه پروفایل کاربر(یاداوری جلسه قبل)

۱- میخواییم صفحه پروفایل کاربر را طراحی کنیم. از صفحات دیگر یک کپی میگیریم و تگ main را تغییر میدیم به panel

<div id="main\_panel" style="width: 1200px;margin:10px auto;">

</div>

۲- اگر به سایت نگاه بندازید بخش های box مانند میبینید که اطلاعات بصورت ردیفی نمایش داده شده. این بخش
 ها را میخواییم از سیستم table طراحی کنیم. اول یک div با کلاس box طراحی میکنیم و به دو بخش header
 و content بخش بندی میکنیم

<div id="main\_panel" style="width: 1200px;margin:10px auto;">
 <div class="box">
 <div class="header">
 رdiv class="header">
 //div>
 <div class="content">
 //div>
 </div>
</div>

#main\_panel .box .content{
 background: #fff;

#main\_panel .box{
 font-family: yekan;
 margin-bottom: 30px;
}

#main\_panel .box .header{
 height: 40px;
 background: #3c3c3c;
 color: #fff;
 font-size: 12pt;
 padding-right: 10px;
 line-height: 30px;

اسلاید ۳ دوره ژنرال وب دیزاین – دکتر محمدعلی حیدری

### صفحه پروفایل کاربر(یاداوری جلسه قبل)

### r- درون بخش content تگ table را ایجاد میکنیم و برای هر ردیف از tr استفاده میکنیم و برای هر گزینه از td

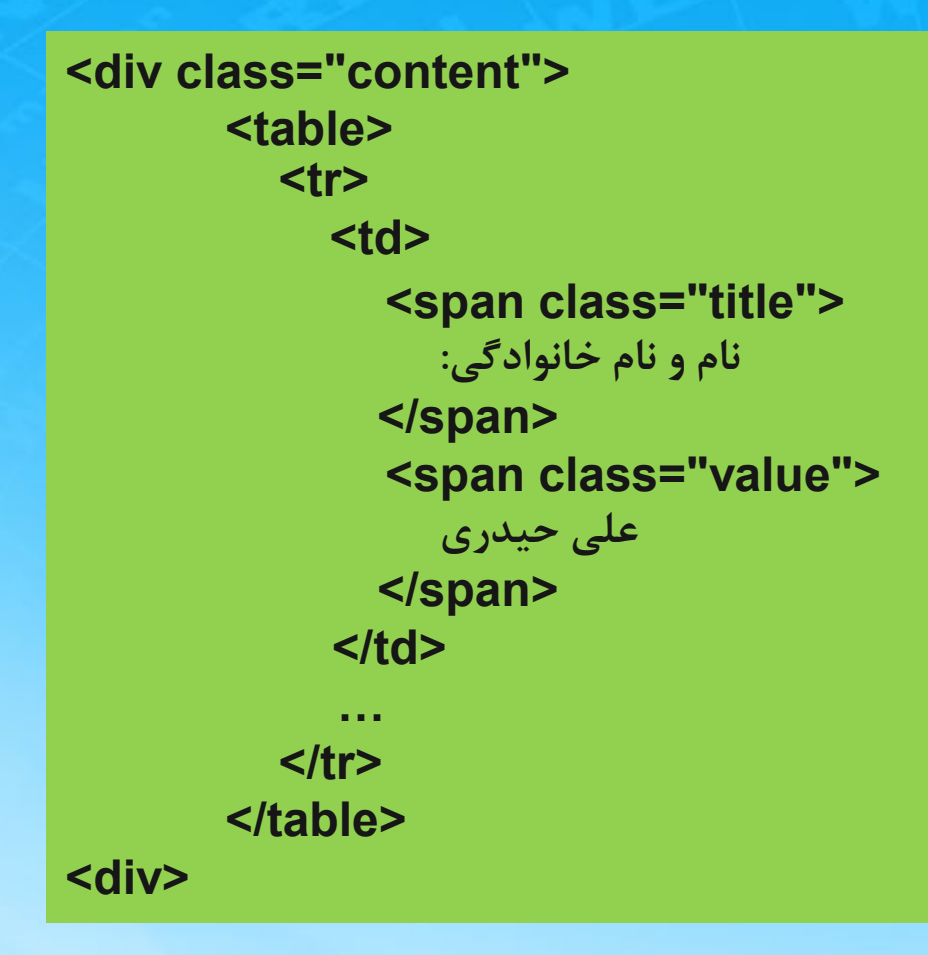

#main\_panel .box .content table{
 width: 100%;

#main\_panel .box .content .title{
 font-size: 13pt !important;
 color: darkblue;

#main\_panel .box .content .value{
 font-size: 12pt !important;

#main\_panel .box .content table td{
 padding: 6px;

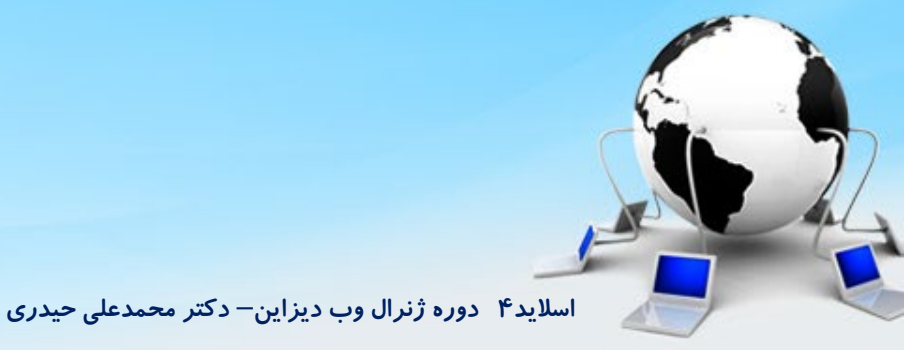

### صفحه پروفایل کاربر(یاداوری جلسه قبل)

۴- برای طراحی دکمه ها از یک tr و بعد td دیگر در اخر همشون استفاده میکنیم و درون آن از تگ a و بعد img استفاده میکنیم. برای اینکه td بیاد کل عرض را بگیره باید به تعداد ستون ها که ایجاد کردیم به colspan بدیم و برای اینکه بیاد سمت چپ از text-align استفاده میکنیم

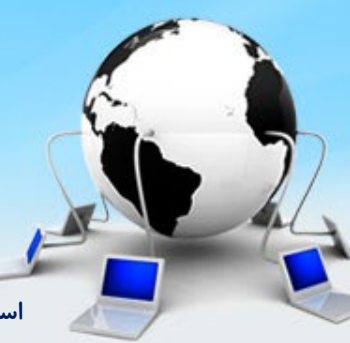

### ۵- از box قبلی کپی میگیریم برای گزارش عملکرد

```
<div class="box">
    <div class="header">
      گزارش عملکرد
   </div>
    <div class="content">
      <span class="title">
              تعداد کل سفارشات:
           </span>
            <span class="value">
              4
            </span>
```

. . .

۶- زیر این box ها مثل صفحه محصولات tab داریم پس از صفحه محصولات کپی میکنیم در این قسمت

```
<div id="tabChildren">
<section>
</section>
```

<section> </section>

... </div>

 ۷- بخش section سفارشات من رو ایجاد میکنیم یک کلاس برای ان درنظر میگیریم و Table را درون آن ایجاد میکنیم. از خصوصیت cellspacing برای ایجاد فاصله بین ستون ها استفاده میکنیم

<section class="myOrders">

</section>

#tabChildren .myOrders > table{
 width: 100%;

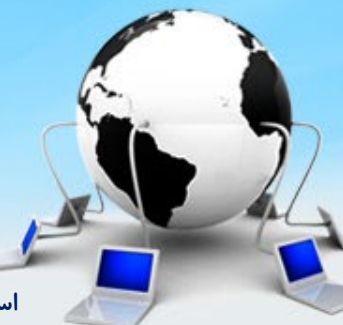

اسلاید ۸ دوره ژنرال وب دیزاین – دکتر محمدعلی حیدری

### ۸- ردیف اول برای عناوین استفاده میکنیم

## <section class="myOrders">

#tabChildren .myOrders > table
tr:first-child{

background: #3c3c3c; color: #fff; font-size: 12pt; font-family: yekan;

#tabChildren .myOrders > table td{
 text-align: center;
 padding: 5px;
 border-left: 1px solid #ccc;
 border-bottom: 1px solid #ccc;

اسلاید ۹ دوره ژنرال وب دیزاین – دکتر محمدعلی حیدری

۹- ردیف های بعدی هم برای مقادیر استفاده میکنیم و گزینه جزییات را یک ایکن قرار میدیم که وقتی کاربر روی آن کلیک کرد بخش جزییات باز بشه

### <section class="myOrders">

#### 

1 455 1399 4,000,000 td>/>تحویل داده شده />td>/>td>/>td> سفارش</ <img style="margin-top: 5px" src="images/orderdetailsopen.png" /> </section>

# #tabChildren .myOrders > table tr{ background: #eee; color: #000; font-size: 10pt; font-family: yekan;

۱۰- برای ایجاد بخش جزییات یک td و td دیگر ایجاد میکنیم و به تعداد ستون ها که اینجا ۸تا هست colspan را مقداردهی میکنیم تا کل عرض اون بخش را بگیره. داخل td یک div ایجاد میکنیم و داخل آن هم یک table و به آن هم cellspacing=0 میدیم تا ستون ها فاصله از هم نگیرن

#tabChildren .myOrders > table
.subtable{
 box-shadow: 0 0 5px #ccc;
 height: 300px;
 background: #fff;
 padding: 10px;

#tabChildren .myOrders > table .subtable > table{
 width: 100%;

اسلاید ۱۱ دوره ژنرال وب دیزاین – دکتر محمدعلی حیدری

### ۱۱- برای ایجاد عناوین باز **tr** اول را استفاده میکنیم و در **tr** های بعدی مقادیر را مینویسیم

### 

# />ماوس</</td>

برخی مواقع وقتی جداول تو در تو ایجاد میکنیم بعد از رسیدن به tbody مخفی ایجاد میشه که tr ها درون آن قرار میگیرن و موقع استایل دادن باید این تگ هم لحاظ کنیم

#tabChildren .myOrders > table
.subtable > table > tbody tr{
 background: #fff;
 color: #000;
 font-size: 12pt;

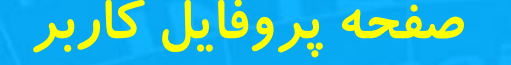

**۱۲ – ادامه استایل ها** 

#tabChildren .myOrders > table .subtable > table > tbody tr td:first-child{
 border-right: 1px solid #ccc;

#tabChildren .myOrders > table .subtable > table > tbody tr:first-child{
 background: #eee;
 color: #000;
 font-size: 12pt;
}

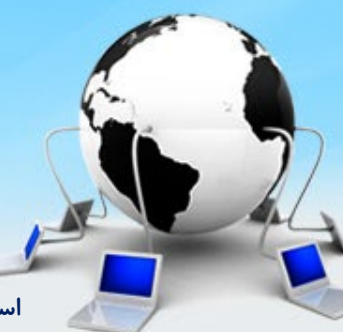

اسلاید ۱۳ دوره ژنرال وب دیزاین – دکتر محمدعلی حیدری

۱۳– برای ایجاد مراحل پرداخت از یک h4 در زیر table استفاده میکنیم برای عنوان و یک div برای محتوای اصلی

<h4 style="font-family: yekan;font-size: 13pt;margin: 5px 0;background: #eee;font-weight: normal;padding-right: 10px;">

</h4>

```
<div class="order_steps">
</div>
```

```
.order_steps{
   padding: 50px 245px 0 10px;
   height: 100px;
}
```

رهگیری سفارش

اسلاید ۱۴ دوره ژنرال وب دیزاین – دکتر محمدعلی حیدری

۱۴ سمت راست خط های منقطع داریم این خط ها را با span ایجاد میکنیم

<div class="order\_steps"> <div class="dashed"> <span></span> <span></span> <span></span> <span></span> </div>

.order\_steps .dashed{ float: right; margin-top: 12px; margin-left: 3px;

}

.order\_steps .dashed span{ width: 11px; height: 3px; background: blue; display: block; float: right; margin-left: 3px;

۱۵- برای ایجاد چند دایره از ul و li استفاده میکنیم زیر dashed . برای دایره و خط بینشون و عنوان از span استفاده میکنیم زیر dashed . برای دایره و خط بینشون و عنوان از استفاده میکنیم.

| <ul> <li><li><li><span class="circle"></span></li> <li><span class="line"></span></li> </li></li></ul>                                                       |                                                                                                    | .order_steps ul{<br>margin: 0;<br>}                                                                                                    |
|----------------------------------------------------------------------------------------------------|----------------------------------------------------------------------------------------------------|----------------------------------------------------------------------------------------------------|
| <span class="title"><br/><span class="title"><br/>تایید سفارش<br/></span><br/><br/></span>                                                                   |                                                                                                    | <pre>.order_steps ul li{     width: 180px;     height: 2px;     float: right;     position: relative; }</pre>                                                          |
| .order_steps ul li .title{<br>font-family: yekan;<br>font-size: 12pt;<br>color: #aaa;<br>position: absolute;<br>top: 27px;<br>right: -24px;<br>width: 100px; | <pre>.order_steps ul li .line{     width: 128px;     height: 2px;     display: block;     background: #ccc;     position: absolute;     right: 36px;     top: 13px; }</pre> | <pre>.order_steps ul li .circle{    width: 24px;    height: 24px;    display: block;    border: 3px solid #ccc;    border-radius: 100%;    position: absolute; }</pre> |

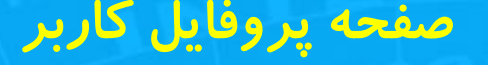

### ۱۶- برای اینکه دایره توپر آبی بشه با یک تیک و خط و عنوان آبی بشن از active استفاده میکنیم

```
.order_steps ul li.active .circle{
border: 3px solid #497fe3;
background: #497fe3 url(images/icons.png) no-repeat -1005px -67px
!important;
border-radius: 100%;
position: absolute;
```

.order\_steps ul li.active .line{ background: #497fe3;

.order\_steps ul li.active .title{
 color: #497fe3;

```
بعد ul باز از dashed استفاده میکنیم
```

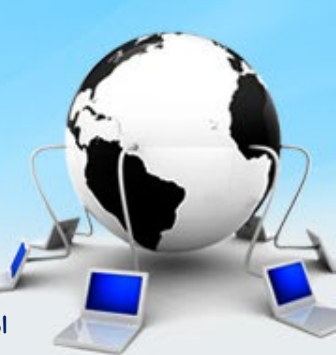

### **۱۷ - زیر مراحل ارسال جزییات ارسال را ایجاد میکنیم**

### <div class="more">

```
روش ارسال: توضيحات روش ارسال
   زمان ارسال: زمان
   کد مرسوله: نامشخص
    </div>
```

.myOrders .subtable .more table{
 width: 100%;

.myOrders .subtable .more table tr{ background: #fff !important; color: #000 !important; font-size: 10pt !important;

.myOrders .subtable .more table tr td{ width: 33%;

.myOrders .subtable .more table tr td:last-child{ border-left: none !important;

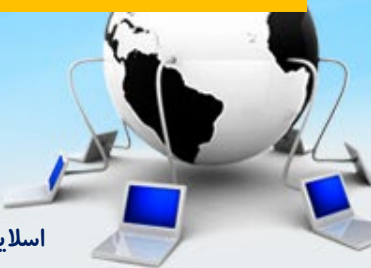

۱۸- برای اینکه روی آیکن جزییات کلیک کنیم و صفحه باز بشه در Jquery یک تابع ایجاد میکنیم و به آیکن مربوطه onclick میدیم

### function showDetails(tag){

```
var imgTag = $(tag)
imgTag.toggleClass('open')
if(imgTag.hasClass('open')){
    imgTag.attr('src','images/orderdetailsclose.png')
}else {
    imgTag.attr('src','images/orderdetailsopen.png')
}
var parent = imgTag.parents('tr')
parent.next().fadeToggle(100)
```

.myOrders .details{ display: none;

<img onclick="showDetails(this)" ... />

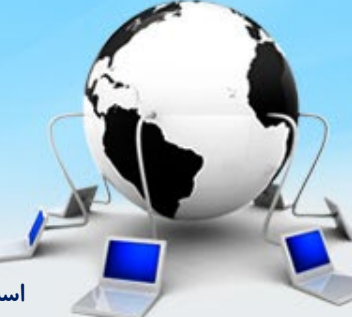

اسلاید ۱۹ دوره ژنرال وب دیزاین – دکتر محمدعلی حیدری

۱۹- نوبت میرسه به تب لیست موردعلاقه من که در section مربوطه کدها را مینویسیم. بالای این بخش قابلیت ایجاد پوشه علاقه مندی ها ایجاد میکنیم

```
<section class="favorite">

class="active">

<a>

<img class="folder" src="images/folder_documents_all.png" />

<span>/> (span>/> (span>)

<img class="edit" src="images/icon_edit_16.png" />

</a>

</re>
</re>
</re>
</re>
</re>
</re>
</re>
</re>
</re>
</re>
</re>
</re>
</re>
</re>
</re>
</re>
</re>
</re>
</re>
</re>
</re>
</re>
</re>
</re>
</re>
</re>
</re>
</re>
</re>
</re>
</re>
</re>
</re>
</re>
</re>
```

.favorite ul{
 padding: 10px 10px 23px 10px;
 background: #eee;
 border: 1px dashed #ccc;
 float: right;
 width: 98%;

.favorite ul li{ width: 280px; height: 34px; margin-right: 20px; float: right; favorite ul li a{ display: block; height: 100%; position: relative; padding: 5px;

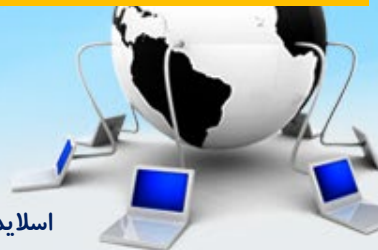

۲۰- برای اینکه عکسی در راستای عمودی وسطچین بشه از vertical-align استفاده میکنیم. برای اینکه روی هر پوشه ماوس را ببریم و استایل تغییر کنه به راحتی از hover استفاده میکنیم. آیکن ادیت هم پنهان میکنیم که با Jquery ظاهرش کنیم

.favorite ul li a .folder{
 vertical-align: middle;
}

.favorite ul li a span{ font-family: yekan; font-size: 12pt; margin-right: 10px;

.favorite ul li a .edit{ position: absolute; top: 2px; left: 2px; display: none; .favorite ul li a:hover{ background: #fff; border: 1px solid #ccc; cursor: pointer; color: red;

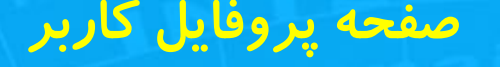

### ۲۱- کد Jquery برای آیکن ادیت:

```
$('.favorite ul li a').hover(function (){
    $('.edit',this).fadeIn(100)
},function (){
    $('.edit',this).fadeOut(100)
})
```

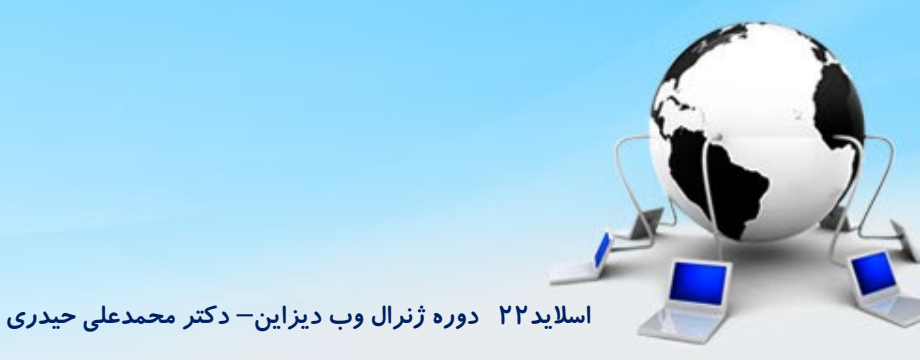

### ۲۲- برای نمایش آیتم ها در زیر ul یک div ایجاد میکنیم

```
<div class="item">
        <div class="right">
          <img src="images/products/small/product_small1.jpg" />
        </div>
        <div class="left">
          <h4>
            گوشی سامسونگ
            </img class="edit" src="images/Edit.gif" />
            <img class="delete" src="images/remove.png" />
          </h4>
          توضيحات مربوط به محصول
          </div>
</div>
```

.favorite .item{ float: right; width: 98%; margin-top: 10px; border: 1px solid #aaa; padding: 5px;

.favorite .item .right img{ width: 100px; border: 1px solid #eee; border-radius: 5px;

.favorite .item .left h4{ font-size: 14pt; margin: 0; font-family: yekan; position: relative; .favorite .item .right{
 float: right;

.favorite .item .left{ width: 1000px; float: right; margin-right: 5px; padding-right: 6px;

.favorite .item .left h4 .edit{ position: absolute; left: 20px; top: 5px; ۲۳- استایل ها:

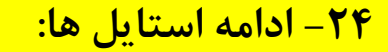

.favorite .item .left .description{
 font-family: yekan;
 font-size: 12pt;
}

صفحه يروفايل كاربر

.favorite .item .left h4 .delete{
 position: absolute;
 left: 4px;
 top: 5px;
}

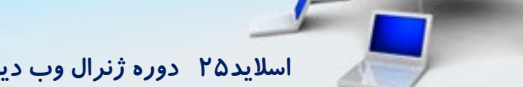

اسلاید۲۵ دوره ژنرال وب دیزاین – دکتر محمدعلی حیدری

پایان جلسه موفق باشید

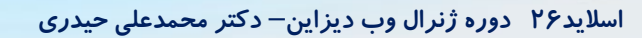